# How to send a secure message using Gateway

#### **<u>Step 1</u>**: Please go to <u>https://studenthealthoc.sa.ucsb.edu/login\_directory.aspx</u>

| File Edit View Favorites Tools Help | p                                                                                                    |
|-------------------------------------|----------------------------------------------------------------------------------------------------|
| JCSB Student Health                 |                                                                                                    |
| UCSB                                | Welcome to the UCSB Student Health Gateway Medical Portal   Logout                                                                                                    |
|                                     | riease enter your oc sometio and password.                                                                                                    |
| STUDENT health                      | UCSBNetID: Password:                                                                                                    |
|                                     |                                                                                                    |
|                                     | Proceed Cancel                                                                                                    |
|                                     | This Gateway medical portal can used to:                                                                                                    |
|                                     | <ul> <li>Make appointments</li> <li>Communicate confidentially with Student Health &amp; Pharmacy</li> <li>Sign medical and security consents</li> <li>Print out billing statements &amp; immunization records</li> <li>Enter required Immunizations dates</li> <li>Waive the Gaucho Health Insurance (GHI) plan</li> <li>Enroll in the New Gaucho Acces Plan (GAP) for Waived students</li> </ul> |
|                                     | If you are not able to use this site, come to Student Health and use our Windows computers located in<br>the Gateway area across from the Pharmacy.                                                                                                    |
|                                     | If this does not help, please call our Appointment Desk at 805 893-3371 for assistance with your needs.                                                                                                    |
|                                     |                                                                                                    |
|                                     | Need a UCSBnetID or Password? Please visit: http://www.umail.ucsb.edu                                                                                                    |
|                                     | Experiencing problems with this site? Please e-mail: Gateway Web Site Help                                                                                                    |
|                                     |                                                                                                    |
|                                     | Login to UCSB CAPS Communicator: UCSB CAPS Communicator                                                                                                    |
|                                     |                                                                                                    |

**<u>Step 2</u>**: Enter your UCSBNetID & password and click Proceed.

| UCSBNetID:<br>Password: | Joe_Gaucho |      |
|-------------------------|------------|------|
| Proceed                 |            | Cano |

**<u>Step 3</u>**: Click on the "Messages" link on the left side of the menu.

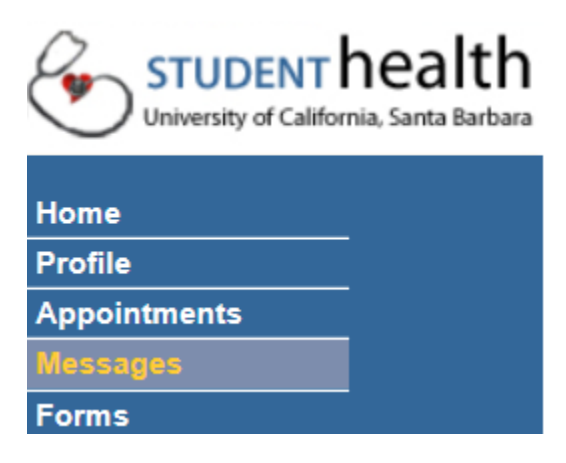

Step 4: Click "New Message."

| UCSB       | Secure Messages Inbox |      |          |    |                  |  |
|------------|-----------------------|------|----------|----|------------------|--|
| ENT health | New Message Refresh   |      |          | sh |                  |  |
|            |                       | Read | Fre      | om | Date             |  |
|            |                       | ~    | Kathrine |    | 1/8/2016 9:35 AN |  |

**<u>Step 5</u>**: Select the type of message you want to send.

Secure Message

- O Email Healthcare Provider
- O Email Mental Healthcare Provider
- O Prescription Refill Request
- O Annual Birth Control Refill (20 yrs or younger only)
- O Children's Center Health Clearance
- O Club Sport Returning Athlete Clearance
- O Public Health Questionnaire
- O Alcohol and Drug Program Office
- O Insurance Office
- O Medical Records Office
- O Travel Appointment Request (Immunizations)

#### <u>Step 6</u>: Click on "Select Receipt"

| Recipient:    | [Please Select Recipie | ent] |
|---------------|------------------------|------|
|               | Select Recipient       |      |
| Message Type: | Health Provider        |      |
| Subject:      |                        |      |
| Message:      |                        |      |
|               |                        |      |
|               |                        |      |

#### **<u>Step 7</u>**: Select the clinician you would like you send a message to.

List clinicians with last name beginning with: A-F G-L M-R S-Z

#### Click on the clinician's name to select.

- MALEAR, BETSY RD
- MATTICE, MONICA NP
- MEDICAL RECORDS, OFFICE
- MONTENEGRO, SONIA
- NICHOLS, HEATHER M OD
- OZOLINS, REINIS
- PETERS, LACEY MFT
- PHARMACY, SYSTEM
- PRIMARY CARE, TEAM A
- ROGERS, KRISTEN NP

- MATHERS-WINN, LESLIE NP
- MCGILVRAY, MARK
- MEDINA, LISA
- NELSON, LAURA
- OLMSTEAD, KATHRINE R.N.
- PEDROZA, MIGUEL A MD
- PHARMACY, STAFF
- PORAT, SARAH MFT
- PUBLIC HEALTH, QUESTIONNAIRE

### **<u>Step 8</u>**: Verify the name of the clinician you want to message is under "Recipient."

Then, fill in the subject and the message you would like to send to the clinician.

## Compose New Secure Message

| Recipient:    | MATHERS-WINN, LESLIE NP |   |
|---------------|-------------------------|---|
|               | Change Recipient        |   |
| Message Type: | Health Provider         |   |
| Subject:      |                         |   |
| Message:      |                         |   |
|               | ,                       | 1 |
|               |                         |   |
|               |                         |   |
|               |                         |   |
|               |                         |   |
|               |                         |   |
|               |                         |   |
|               |                         |   |
|               |                         |   |
|               |                         |   |

Last but not least, do not forget to press send!

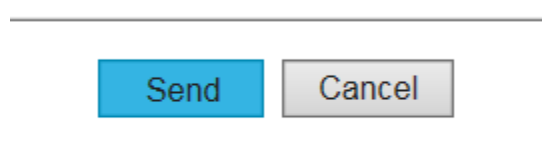